## Spółdzielnia Kółek Rolniczych w Nasielsku Aplikacja GoPay INSTRUKCJA

Pobierz aplikacje z Google Play

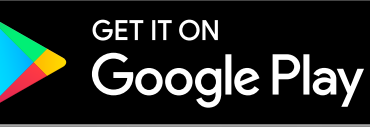

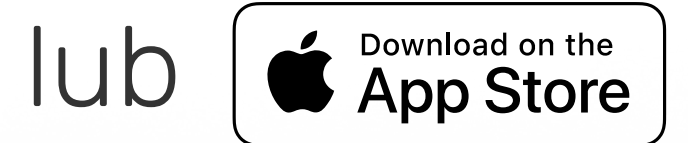

- 1. Zaloguj się do aplikacji, wpisując numer telefonu.
- 2. Wybierz Nasielsk (lub inne miasto, w którym korzystasz z aplikacji).
- 3. Kliknij "ZAKUP biletu" i wybierz rodzaj biletu (jednorazowy lub okresowy).
- 4. Dostosuj szczegóły biletu: dla biletów jednorazowych wybierz liczbę biletów, dla biletów okresowych wypełnij formularz.

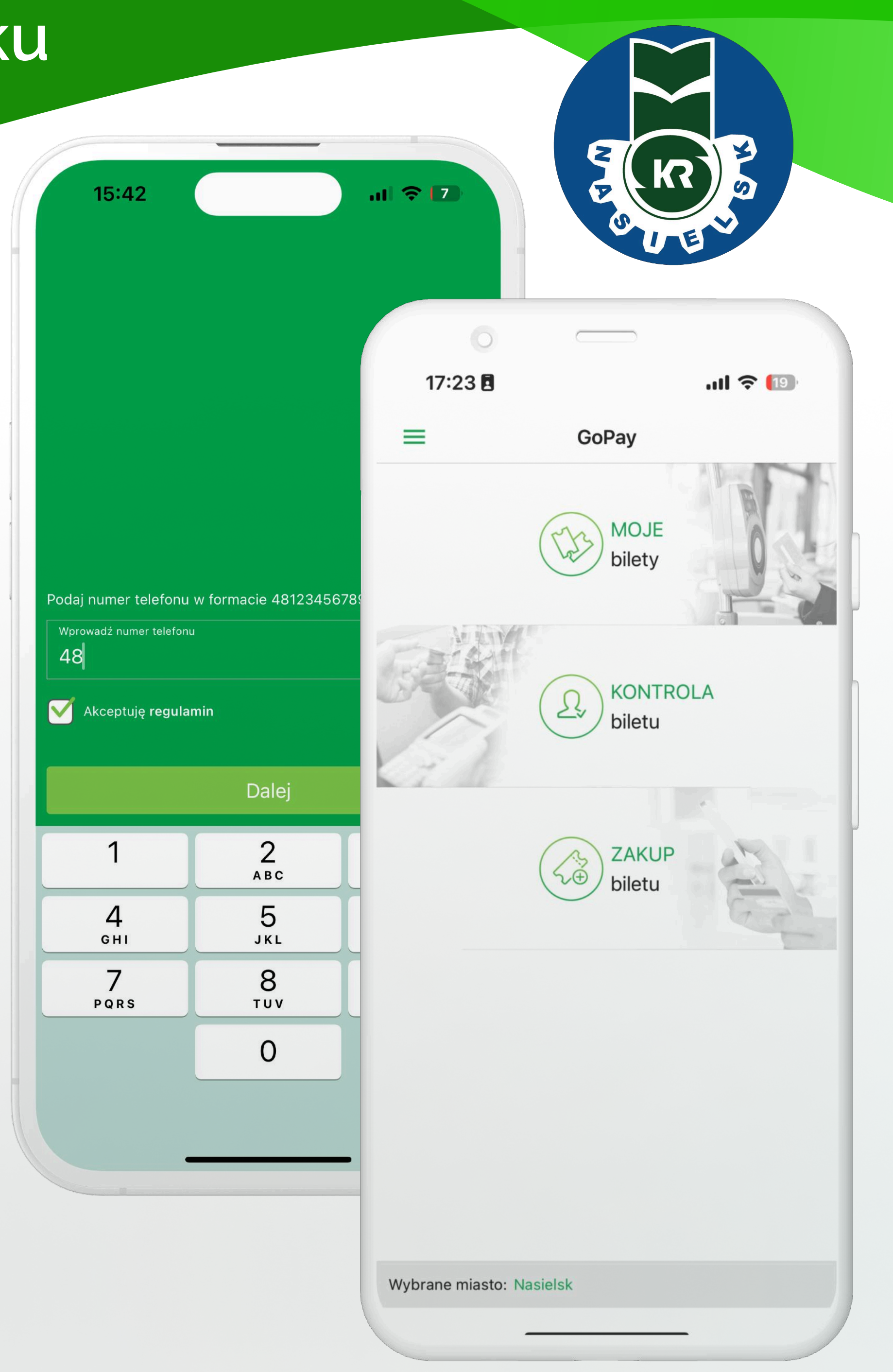

- 5. Wybierz metodę płatności (np. karta lub BLIK).
- 6. Po płatności bilety znajdziesz w zakładce "MOJE bilety".
- 7. Bilety jednorazowe aktywuj ręcznie, bilety okresowe aktywują się automatycznie. Bilety miesięczne ważne są od dnia zakupu do ostatniego miesiąca w którym zostały zakupione.
- 8. Aktywne bilety będą widoczne na ekranie głównym aplikacji.

Pamiętaj: po zakupie należy aktywować bilet w aplikacji i okazać go kierowcy przy wsiadaniu do pojazdu.

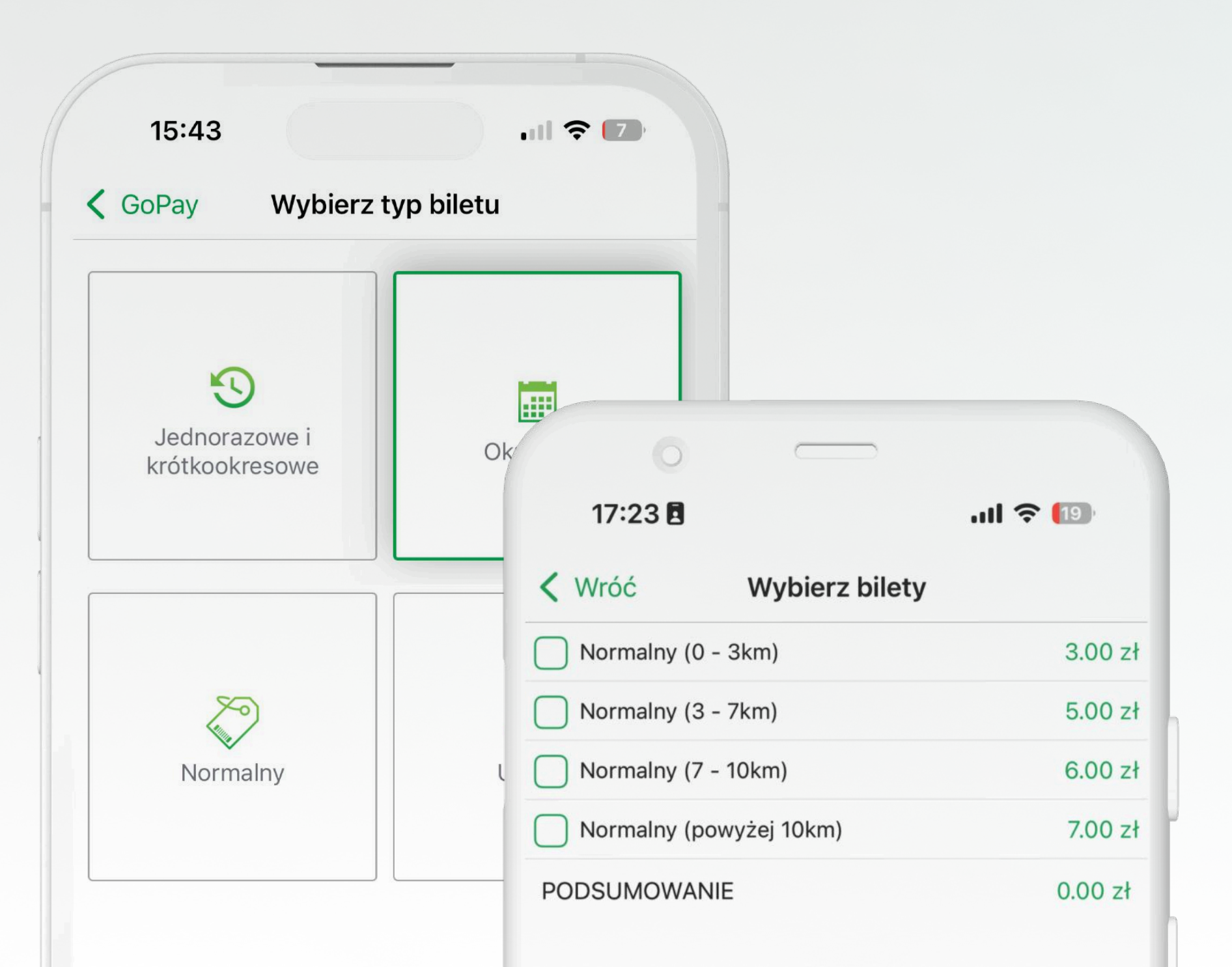

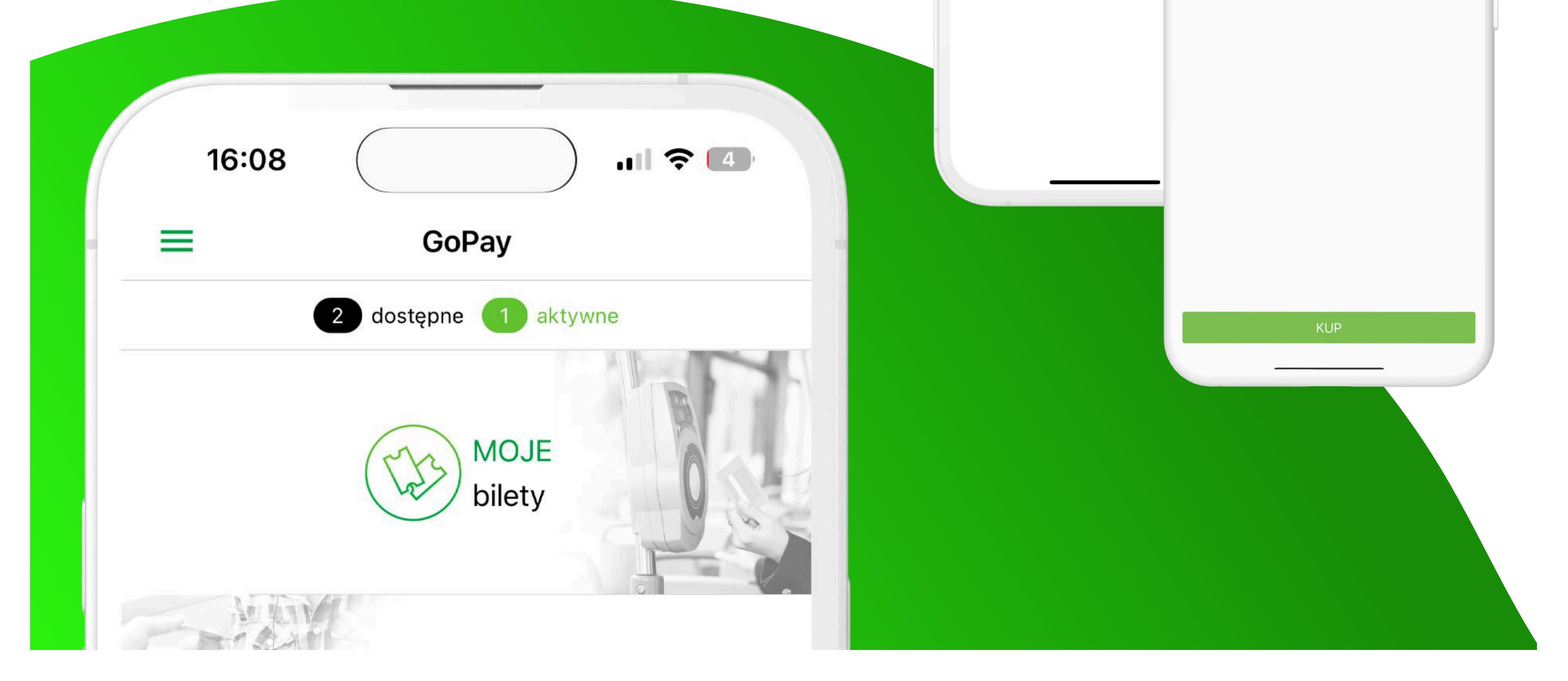